## How to control video recording start/stop via Aux channel

1. Solder the PIN "SI" of the Stack-X DVR board to the PIN"LED" of the Stack-X F4 flight controller board

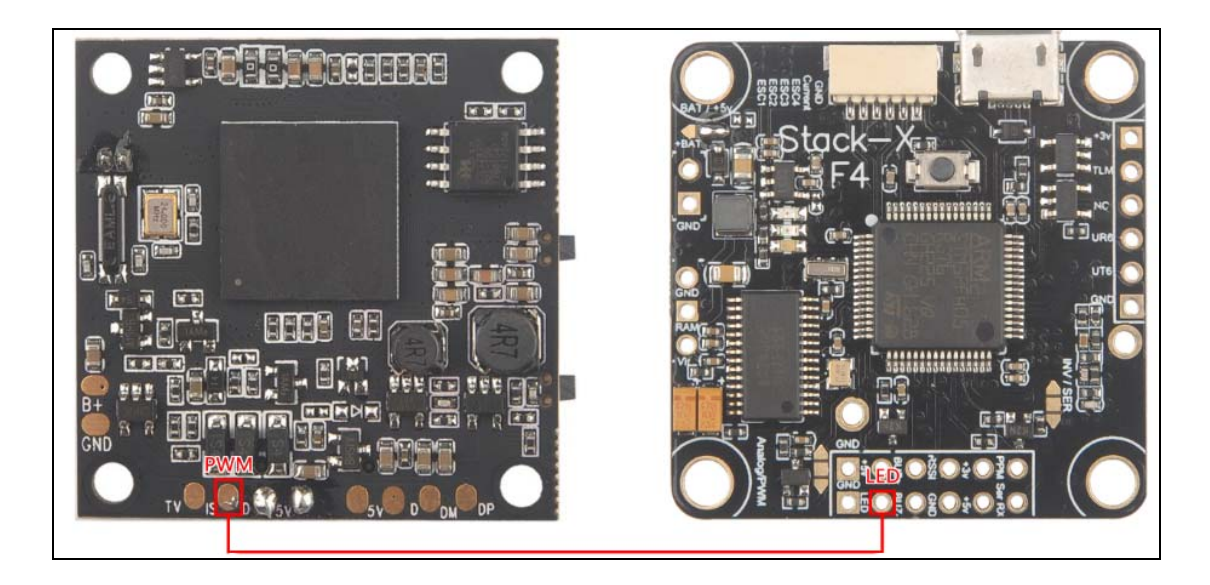

2. Disable LED\_STRIP feature and Enable SERVO\_TILT , then click Save and Reboot.

| 🖌 Ports            |                                                                                                    |                                                        |  |  |  |  |  |  |  |
|--------------------|----------------------------------------------------------------------------------------------------|--------------------------------------------------------|--|--|--|--|--|--|--|
| Configuration      | Receiver                                                                                                |                                                        |  |  |  |  |  |  |  |
| Power & Battery    | Serial-based receiver (SPEKSAT, S 🔻                                                                     | Receiver Mode                                          |  |  |  |  |  |  |  |
| 🗇 Failsafe         |                                                                                                    |                                                        |  |  |  |  |  |  |  |
| ដំ PID Tuning      | Note: Remember to configure a Serial P<br>when using RX_SERIAL feature.                                 | ort (via Ports tab) and choose a Serial Receiver P     |  |  |  |  |  |  |  |
| 📩 Receiver         | SBUS                                                                                                    | Serial Receiver Provider                               |  |  |  |  |  |  |  |
| 🖀 Modes            |                                                                                                    |                                                        |  |  |  |  |  |  |  |
| Ħ‡ Adjustments     | Other Features                                                                                          |                                                        |  |  |  |  |  |  |  |
| 🖶 Servos           | Note: Not all features are supported by                                                                 | all flight controllers. If you enable a specific feati |  |  |  |  |  |  |  |
| 🛔 Motors           | it is disabled after you hit 'Save and Reboot', it means that this feature is not supported a<br>board. |                                                        |  |  |  |  |  |  |  |
| 🚥 OSD              |                                                                                                    | In flight lovel colibration                            |  |  |  |  |  |  |  |
| +- Sensors         |                                                                                                    | Servo gimbal                                           |  |  |  |  |  |  |  |
| 📾 Tethered Logging |                                                                                                    | Enable CPU based serial ports                          |  |  |  |  |  |  |  |
| Blackbox           | SONAR                                                                                                   | Sonar                                                  |  |  |  |  |  |  |  |
| 🖻 CLI              | TELEMETRY                                                                                               | Telemetry output                                       |  |  |  |  |  |  |  |
|                    | LED_STRIP                                                                                               | Multi-color RGB LED strip support                      |  |  |  |  |  |  |  |
|                    | DISPLAY                                                                                                 | OLED Screen Display                                    |  |  |  |  |  |  |  |

3. In Servos TAB, select A2(AUX2) for Servo 0 controller channel, then click Save. You can also select A3(AUX3),A4(AUX4) or other AUX Channel as your wish

| ıg Disa | g Disabled             |        |        |         |     |     |     |     |    |    |    |   |  |  |  |
|---------|------------------------|--------|--------|---------|-----|-----|-----|-----|----|----|----|---|--|--|--|
|         | Servos                 |        |        |         |     |     |     |     |    |    |    |   |  |  |  |
|         | 50,705                 |        |        |         |     |     |     |     |    |    |    |   |  |  |  |
|         | Change Direction in TX |        |        |         |     |     |     |     |    |    |    |   |  |  |  |
|         | Name                   | MID    | MIN    | MAX     | CH1 | CH2 | CH3 | CH4 | A1 | A2 | A3 | 1 |  |  |  |
|         | Servo 0                | 1500 🌲 | 1000 🜲 | 2000 💲  |     |     |     |     |    |    |    | ( |  |  |  |
|         | Servo 1                | 1500 🜲 | 1000 🜲 | 2000 💲  |     |     |     |     |    |    |    | ( |  |  |  |
|         | Servo 2                | 1500 🜲 | 1000 🜲 | 2000 💲  |     |     |     |     |    |    |    | ( |  |  |  |
|         | Servo 3                | 1500 🜲 | 1000 🖨 | 2000 \$ |     |     |     |     |    |    |    | ( |  |  |  |
|         | Servo 4                | 1500 🜲 | 1000 🖨 | 2000 💲  |     |     |     |     |    |    |    | ( |  |  |  |
|         | Servo 5                | 1500 🜲 | 1000 🜲 | 2000 💲  |     |     |     |     |    |    |    | ( |  |  |  |
|         | Servo 6                | 1500 🚖 | 1000 🚖 | 2000 🚖  |     |     |     |     |    |    |    | ſ |  |  |  |

4. In CLI TAB, type resource SERVO 1 A00 , then save.

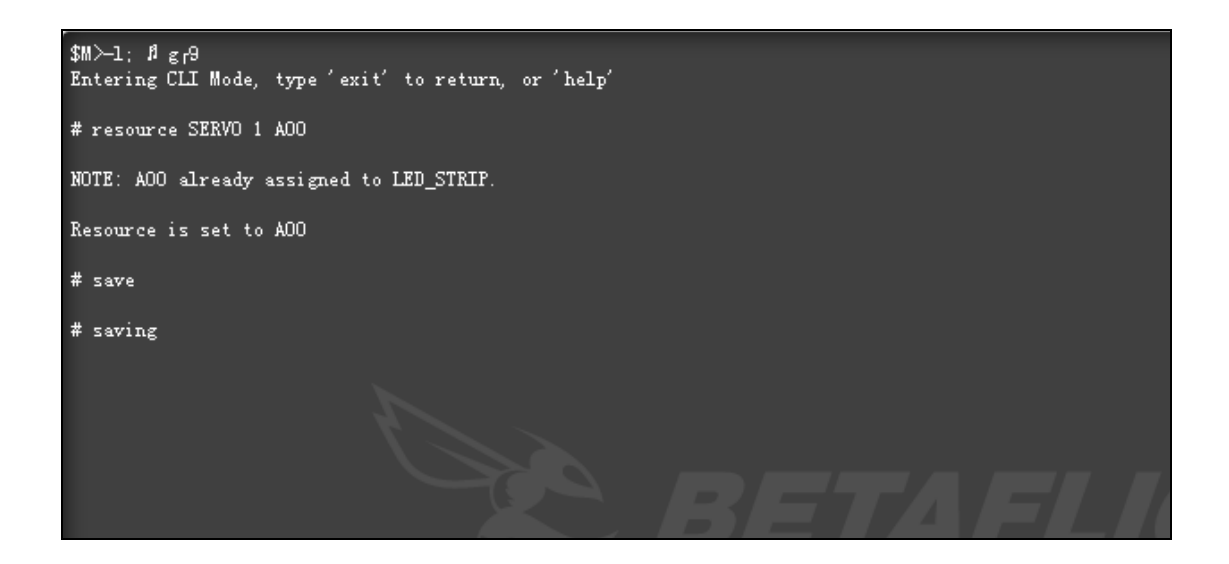

5. Enjoy Start/Stop recording feature via AUX2 channel !!!